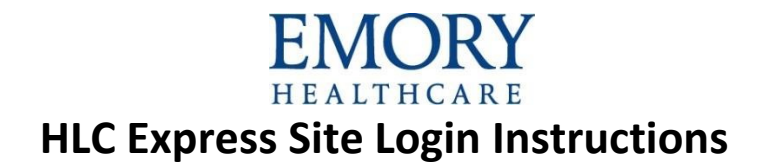

### Access the HLC Express Site

- 1. Open your internet browser. (HealthStream supports Internet Explorer.)
- 2. Enter this web address: www.healthstream.com/hlc/emoryhc

Development via email at: odls@emoryhealthcare.org or call us at

404.712.7167 (M-F, 7:30am-4pm)

3. The system will do a browser check to let you know if your computer meets the minimum requirements to successfully launch a course in HealthStream.

#### **Create or Access an Account**

#### 1. First Time Users

- a. You will need to create an account.
- b. If you have access to the EHC network, use your EHC network login ID as your user ID and password.
- c. If you do not have access to the EHC network, create your own unique ID and use express as your user password.
- d. Under "Institution Information" enter Today's Date (00/00/0000) for Hire Date & Active Date

#### 2. Returning Users

- a. If you have not accessed the site in the past calendar year, your account will have been deactivated.
- b. Please do not create another account. You will want all your course completions in one account.
- c. Send a request to reactivate your account to <u>odls@emoryhealthcare.org</u> or call Organizational Development during business hours, M-F, 7:30a-4:00p, at 404-712-7167.
- **3.** Enter your User ID and Password to log in. After a successful log in, you may be prompted to change your password. If prompted, use the word express as your new password.

| EMORY<br>HEALTHCARE HealthStream Learning Center (HLC Express Site) |                                                                                                    |  |  |  |  |  |
|---------------------------------------------------------------------|----------------------------------------------------------------------------------------------------|--|--|--|--|--|
| Sign In                                                             |                                                                                                    |  |  |  |  |  |
| User ID                                                             | Login Instructions                                                                                                    |  |  |  |  |  |
| Password                                                            | This <b>HLC Express <u>Site</u> is for <u>non-EHC staff</u> (e.g., community<br/>physicians, agency/contractors, Emory University staff, residents &amp;<br/>fellows.) EHC employees &amp; providers must log into the <b>EHC HLC.</b></b>                                     |  |  |  |  |  |
| Login   Password reminder Forgot your password?                     | Returning Users:<br>If you have previously created an HLC Express account, log in with your<br>User ID and password. After logging in, you may be prompted to<br>change your password. When prompted, use express as your new<br>password.                                     |  |  |  |  |  |
| First time students click here to register.                         | First Time Users: Click the First time students link. If you have access to the EHC network, use your EHC network ID as your User ID and use express as your password. If you do not have access to the EHC network, create your own User ID and use express as your password. |  |  |  |  |  |

# Find a Course

1. After you login to the HLC, the default view is the To Do page

| Е         | EALTHO  | RY        |              |           |               |               |
|-----------|---------|-----------|--------------|-----------|---------------|---------------|
|           |         | Profile ~ | Catalog      | Help      | 名 Take a Tour |               |
| TOTAL TAS | кя: В   | ST.       |              |           |               | Quick Start > |
| Show:     | ASS ASS | gnments 🔘 | Live Class s | Electives | 0             |               |

- 2. To self-enroll in a course, click the Catalog tab.
- 3. Type part of the course number # (6338x) or keyword (volunteer) in the search field and click Search

| <b>EMORY</b><br>HEALTHCARE |           |                                                                                                    | test student<br>Emory Heathrare<br>Logout |
|----------------------------|-----------|----------------------------------------------------------------------------------------------------|-------------------------------------------|
| To Do Completed            | Profile ~ | Catalog Help Street Tour                                                                                     |                                           |
| Catalog                    |           | volunteer                                                                                                    | ×Q                                        |
| Filter<br>voluntee ×       |           | Results showing 1 - 2 of 2<br>Introduction to Clinical Trials<br>COURSE CE: 1.00 Hour(s). ACTIVITIES: Online | Info                                      |
| Audience (1)               | >         | Show additional information •                                                                                |                                           |
| Content Publisher (1)      | >         | COURSE ACTIVITIES: Test, Evaluation, Online                                                                  | Info                                      |
|                            |           | Show additional information -                                                                                |                                           |

4. Click on the blue course title/name: JOBSK: Introduction for Emory Healthcare Volunteers

| EMORY                                                                                                    | test student<br>Roory MacDivare<br>Ligged |
|----------------------------------------------------------------------------------------------------|-------------------------------------------|
| To Do Completed ProFile Catalog Help                                                                      |                                           |
| JOBSK: Introduction for Emory Healthcare<br>Volunteers                                                    |                                           |
|                                                                                                    |                                           |
| Citetum to Search Results                                                                                 |                                           |
| Learning Activities in this course                                                                        | ****** O                                  |
| Welcome<br>(Oncide) Shatus Not Yet Started 881 TMB: 10m                                                   | 4                                         |
| Standards of Conduct, Patient Rights & Responsibilities<br>(onum) status, hos Vet Started Est. Take. Iden |                                           |
| Immunizations<br>Onunc) status not yet Barted BIT, TIME, TOM                                              |                                           |
| Dress Code & Hand Hyglene<br>OnLine: status hot yet Started Est. Tase, 10m                                |                                           |
| Emergency Codes                                                                                           |                                           |
|                                                                                                    |                                           |

5. To begin, click on the green Enroll button and click start on the learning activity link in the course.

Once you have completed your online orientation, you will be attending the in-person portion of your orientation. You must bring your completion certification with you to class.

To print your certificate Log into the HLC Express site, Click on your Completed tab, Click on the Course Title, Click on Certificate, Click on Print (or hit Control-P on your keyboard to print)

------

Where is my "In-Progress" Course...? (I was interrupted and unable to finish)

After you log into the HLC, the default view/tab is now called the To Do page – My To-Do List. To view a Course still "In Progress", Click on the Course Title and click on Resume

## What happens to my Course...? (Completed)

- After you log into the HLC, the default view is now called the To Do page My To-Do List, this is where your "InProgress" Courses will remain, until they are COMPLETE.
- To view a Course after completion, **Click** on your **Completed** tab to find and open the completed Course.

For questions please contact Organizational Development during business hours (M-F, 7:30 am-4:00 pm) via email at odls@emoryhealthcare.org or call 404.712.7167